# Webex Meetで音がきこえないとき

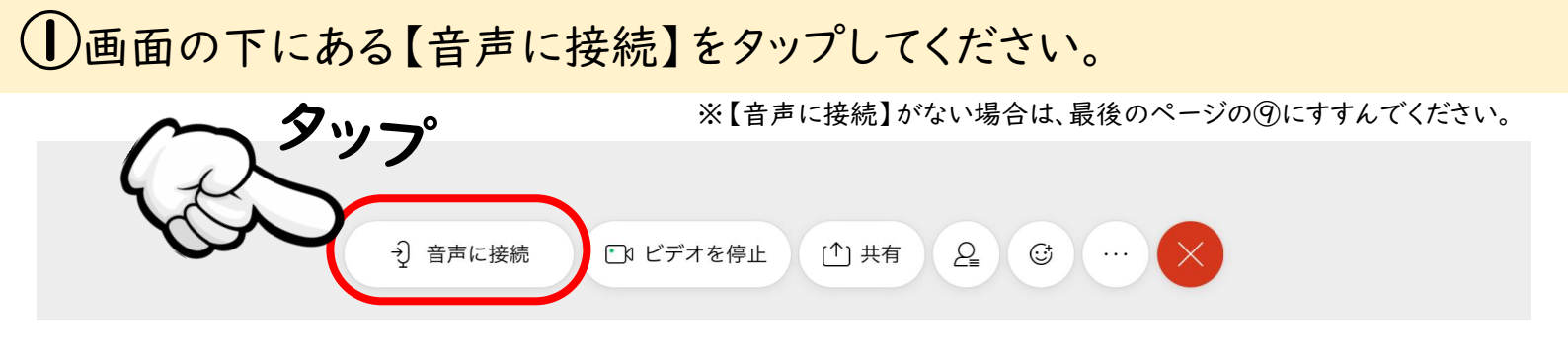

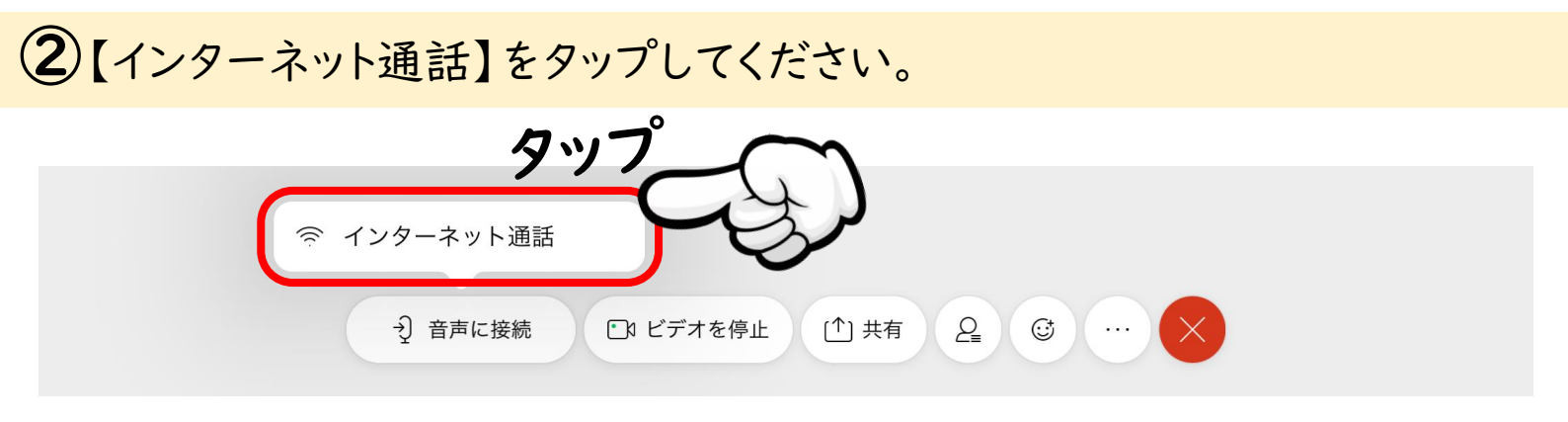

③【設定】をタップしてください。

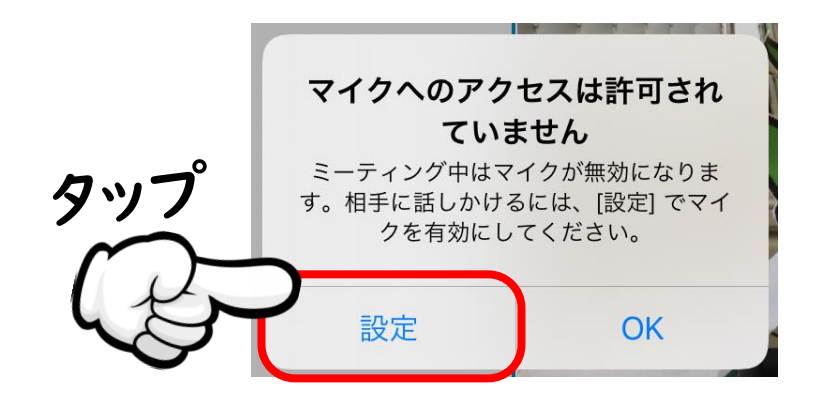

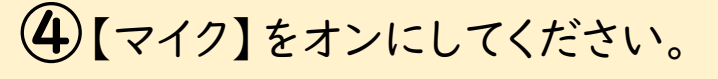

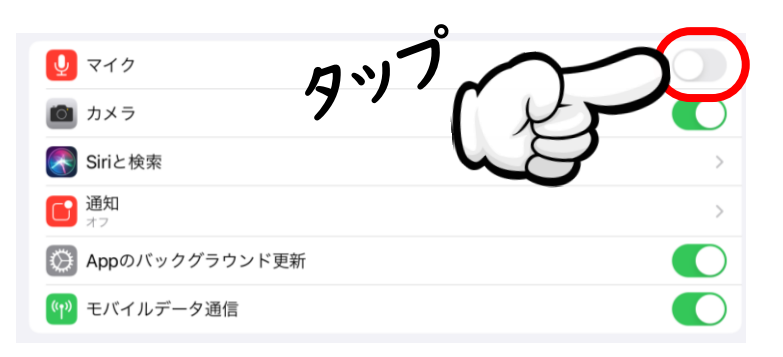

←オフ
()
()
()
()
()
()
()
()
()
()
()
()
()
()
()
()
()
()
()
()
()
()
()
()
()
()
()
()
()
()
()
()
()
()
()
()
()
()
()
()
()
()
()
()
()
()
()
()
()
()
()
()
()
()
()
()
()
()
()
()
()
()
()
()
()
()
()
()
()
()
()
()
()
()
()
()
()
()
()
()
()
()
()
()
()
()
()
()
()
()
()
()
()
()
()
()
()
()
()
()
()
()
()
()
()
()
()
()
()
()
()
()
()
()
()
()
()
()
()
()
()
()
()
()
()
()
()
()
()
()
()
()
()
()
()
()
()
()
()
()
()
()
()
()
()
()
()
()
()
()
()
()
()
()
()
()
()
()
()
()
()
()
()
()
()
()
()
()
()</li

※タップすると「オン」「オフ」が切りかわります。

### ⑤iPadの【ホームボタン】をおして、ホーム画面にもどってください。

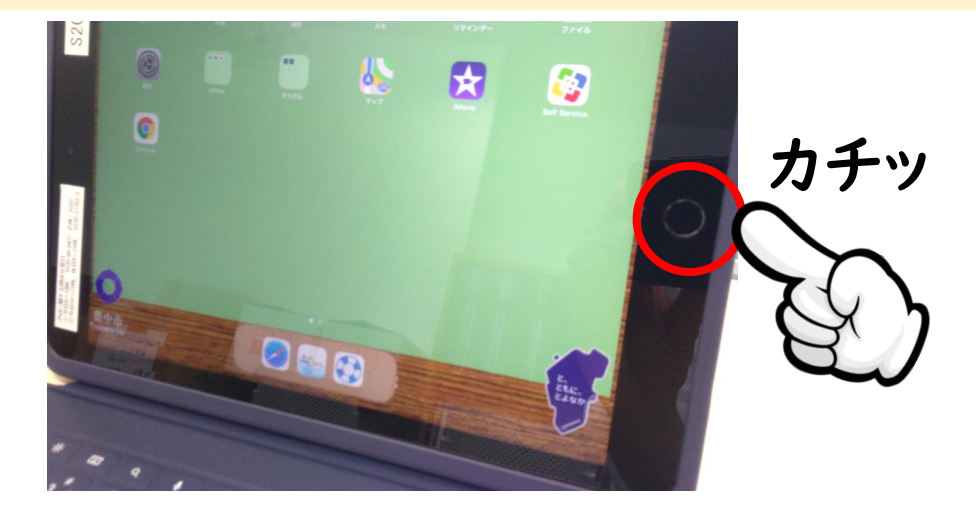

## ⑥【Webex Meet】をタップして、もう」度開いてください。

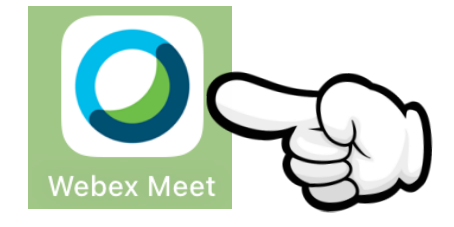

※タップすると先ほど参加していたミーティングが開くはずですが、 もし開かない場合は、改めて「ミーティング番号」「名前」「メール アドレス」を入力して参加してください。

#### ⑦画面の下にある【音声に接続】をタップしてください。

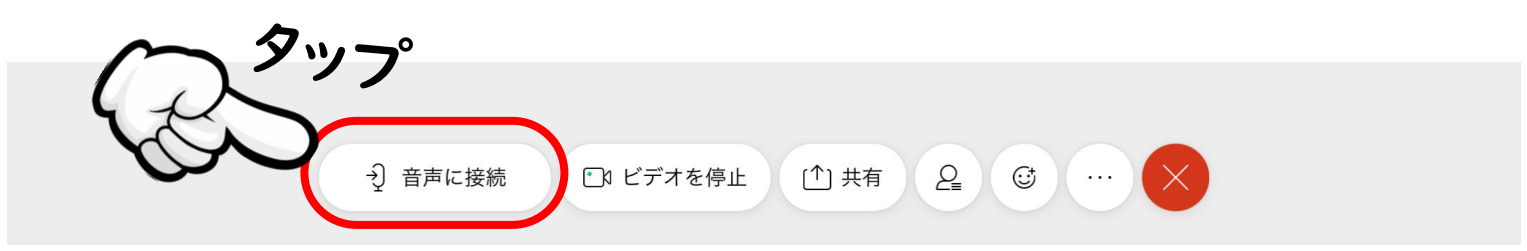

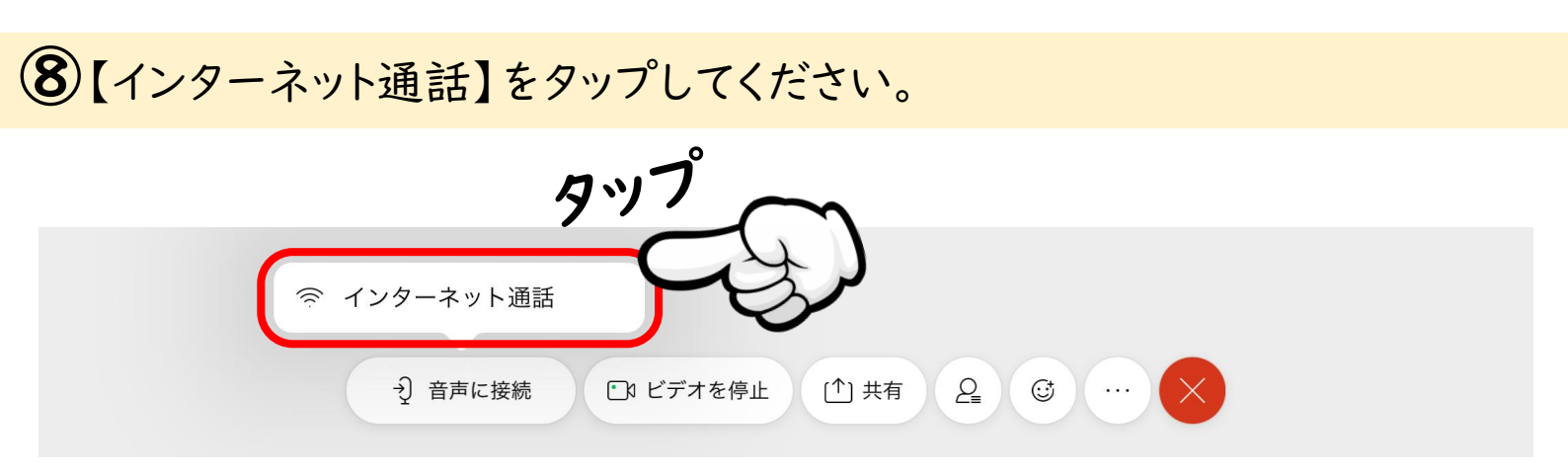

「ププッ」という音が出れば、音声が聞こえるようになります。 音声の大きさはiPad本体のボリュームで調整してください。

# ④【音声に接続】がない場合。

# iPadの【ホームボタン】を2回素早く押してください。

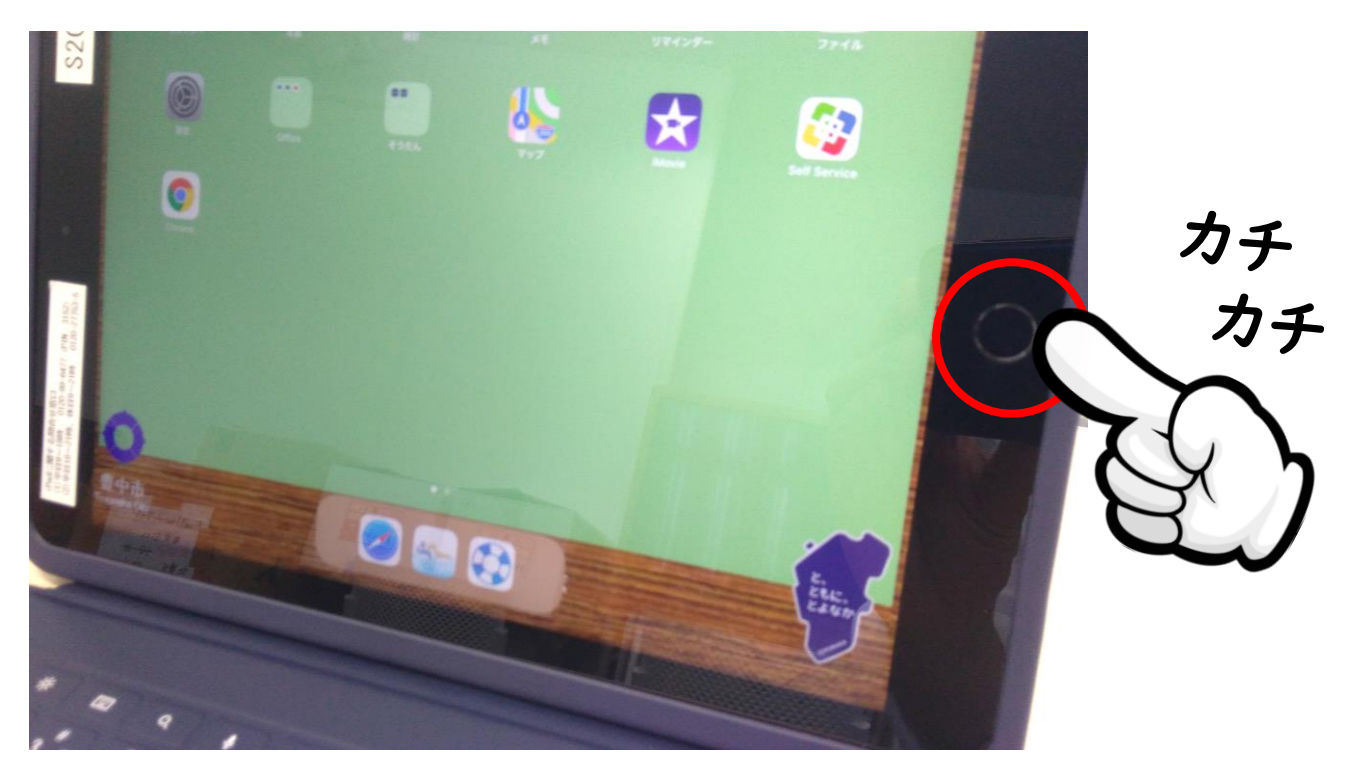

開いているアプリを上にスワイプして、すべて終了してください。

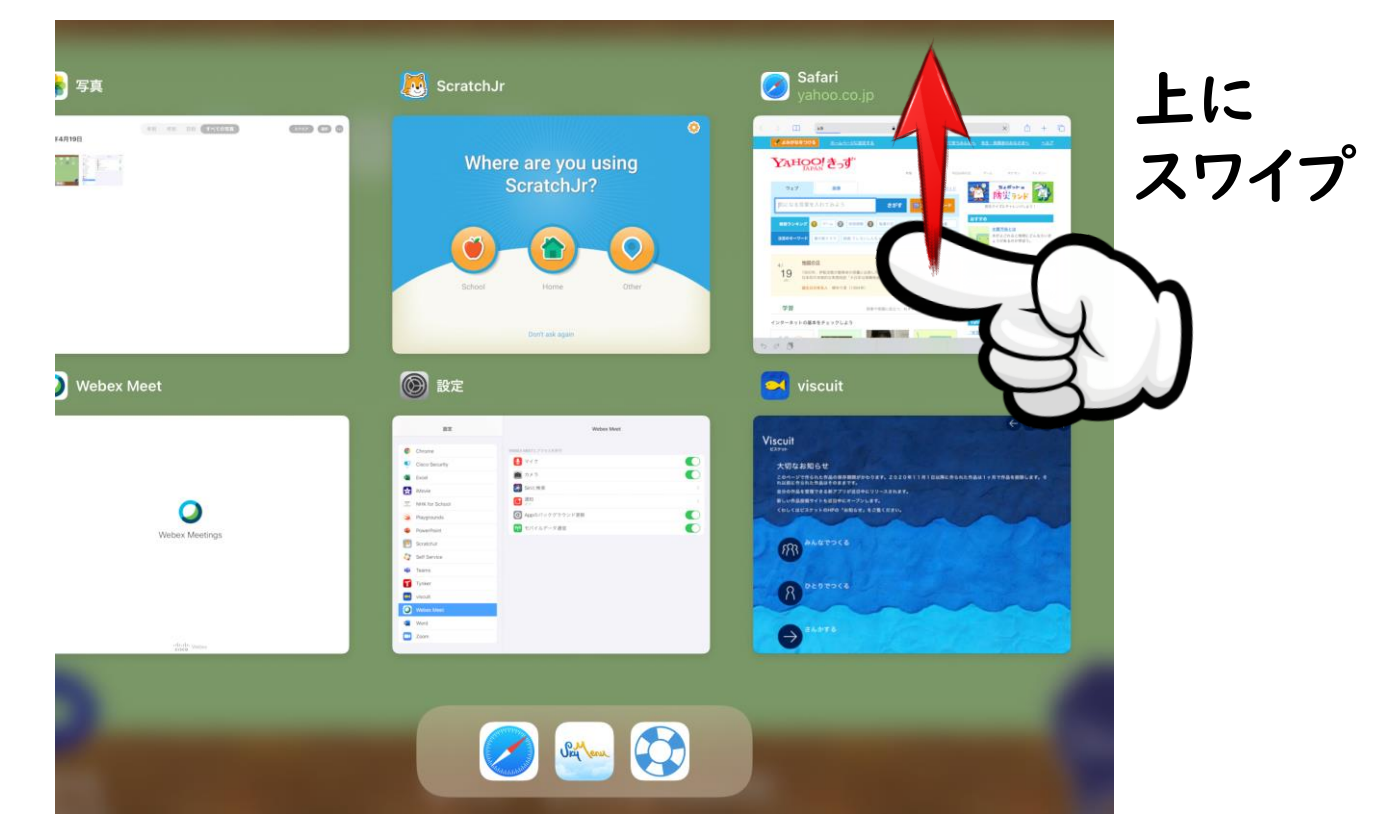

もう」度【Webex Meet】を開いて、ミーティングに参加してください。

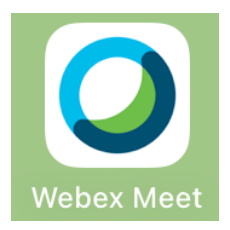